## Den Zoomfaktor anpassen

Sie können den Zoomfaktor komfortabel über das Scrollrad Ihrer Maus oder über das Haupt-Menü und die Funktionsbuttons des PTS-Designers anpassen, um bestimmte Bereiche genauer zu betrachten oder die Gesamtwirkung des Dokumentes zu prüfen.

So passen Sie den Zoomfaktor über das Scrollrad Ihrer Maus an

Bewegen Sie das Scrollrad Ihrer Maus auf- oder abwärts, um den Zoomfaktor Ihres Dokumentes anzupassen.

So passen Sie den Zoomfaktor über das Haupt-Menü an

Klicken Sie im Haupt-Menü des PTS-Designers auf "Ansicht" und führen einen der folgenden Schritte aus:

• Um den Zoomfaktor auf 100 Prozent zu setzen, klicken Sie auf "Zoom: 100%".

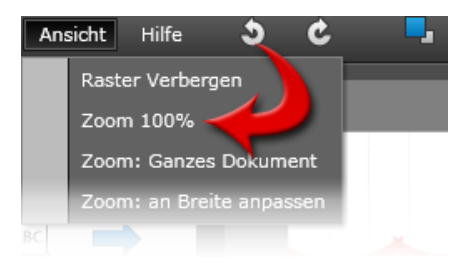

• Um das gesamte Dokument anzuzeigen, klicken Sie auf "Zoom: Ganzes Dokument".

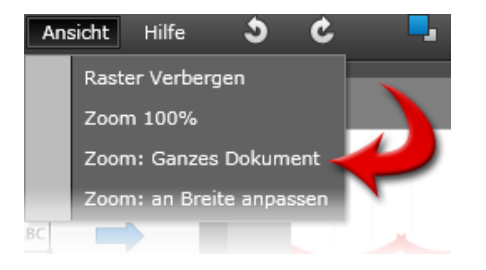

• Um den Zoomfaktor an die Breite der Arbeitsfläche anzupassen, klicken Sie auf "Zoom: An Breite anpassen".

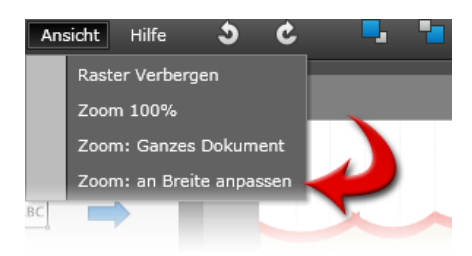

So passen Sie den Zoomfaktor über die Funktionsbuttons an

Führen Sie einen der folgenden Schritte aus:

• Wählen Sie den Zoomfaktor in Prozent über das Ausklappmenü links neben der Zoomleiste aus.

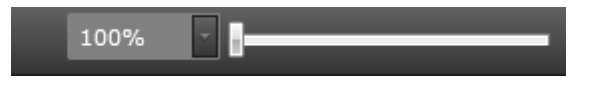

- Passen Sie den Zoomfaktor manuell über die Zoomleiste durch Klicken und Ziehen des Schiebereglers an.
- Klicken Sie auf den Funktionsbutton "Zoom: Ganzes Dokument"

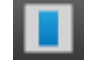

Vgl. auch

Das Dokument-Raster ein- und ausblenden